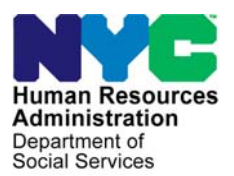

FAMILY INDEPENDENCE ADMINISTRATION

Matthew Brune, Executive Deputy Commissioner

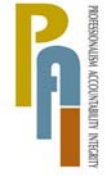

James K. Whelan, Deputy Commissioner Policy, Procedures, and Training

Lisa C. Fitzpatrick, Assistant Deputy Commissioner Office of Procedures

## POLICY BULLETIN #10-65-SYS

## **POS RELEASE NOTES VERSION 14.2**

| <b>Date:</b><br>June 22, 2010                               | Subtopic(s):<br>POS                                                                                                    |
|-------------------------------------------------------------|----------------------------------------------------------------------------------------------------|
| ☐ This procedure can<br>now be accessed on the<br>FIAweb.   | This policy bulletin is to inform Job Center staff that the latest version<br>of the Paperless Office System (POS) migrated to production on<br>June 21, 2010. Descriptions of the changes can be found in POS<br>Release Notes Version 14.2 ( <b>Attachment A</b> ), Desk Guide-<br>Introduction to POS Portal: Appendix A ( <b>Attachment B</b> ), and ACCIS<br>Clearances: Appendix B ( <b>Attachment C</b> ). |
|                                                             | These release notes can also be found on the HRA Intranet at:                                                                                                    |
|                                                             | http://hrawebapps/HRAintranet/CMT_page_template.cfm?page_id=79                                                                                                    |
|                                                             | Effective Immediately                                                                                                    |
|                                                             | Related Item:                                                                                                    |
|                                                             | <u>PD #01-49-EMP</u>                                                                                                    |
| Please use Print on<br>Demand to obtain copies<br>of forms. | Attachments:         Attachment A       POS Release Notes Version 14.2         Attachment B       Desk Guide-Introduction to POS Portal: Appendix A         Attachment C       ACCIS Clearances: Appendix B                                                                                                    |

Version 14.2 June 21, 2010

These Release Notes contain descriptions of changes in POS Release 14.2 scheduled for June 21, 2010. These have been distributed via HRA email. If you would like to be added to the distribution list, please contact **Sandra Hilton**. These and prior Release Notes may also be found on the HRA Intranet at <a href="http://hrawebapps/HRAintranet/CMT">http://hrawebapps/HRAintranet/CMT</a> page template.cfm?page id=79

## Table of Contents

| 1.  | NEW POS WEB PORTAL                                                      | 2  |
|-----|-------------------------------------------------------------------------|----|
| 2.  | ACTIVE CHILD PROVIDER MATCHES IN ACCIS                                  | 3  |
| 3.  | PRINTING OF IMMEDIATE NEED GRANTS FROM IN/EFS ISSUANCE ACTIVITY         | 4  |
| 4.  | UPDATES TO MATCH WMS VERSION 2010.2                                     | 4  |
| 5.  | SELF-EMPLOYMENT WINDOW UPDATE                                           | 4  |
| 6.  | SAVING DATA FOR INDIVIDUALS WITH THE SAME NAME                          | 6  |
| 7.  | MODEL OFFICE UPDATES                                                    | 6  |
| 8.  | E-FORMS                                                                 | 6  |
| 9.  | REMINDER: APPENDICES                                                    | 6  |
| 10. | SINGLE ISSUE PRINTING QUEUE ENHANCEMENT FOR HASA FAIR HEARING STAFF     | 7  |
| 11. | SINGLE ISSUE REMINDERS: ENTRY OF APPROVED AMOUNT IN SI TASK 6           | 8  |
| 12. | SINGLE ISSUE REMINDERS: PROPER PROCESSING OF REPAYMENT AGREEMENTS       | 8  |
| 13. | SINGLE ISSUE REMINDERS: RE-PRINTING GRANT FORMS                         | 10 |
| 14. | SINGLE ISSUE REMINDERS: REMOVING GRANTS ASSOCIATED WITH A GRANT REQUEST | 11 |

Version 14.2 June 21, 2010

## 1. New POS Web Portal

A new **POS Web Portal** will allow staff to easily access the POS sign-on, POS web-based tools, Front Door Reception (FRED), other related systems and system documentation.

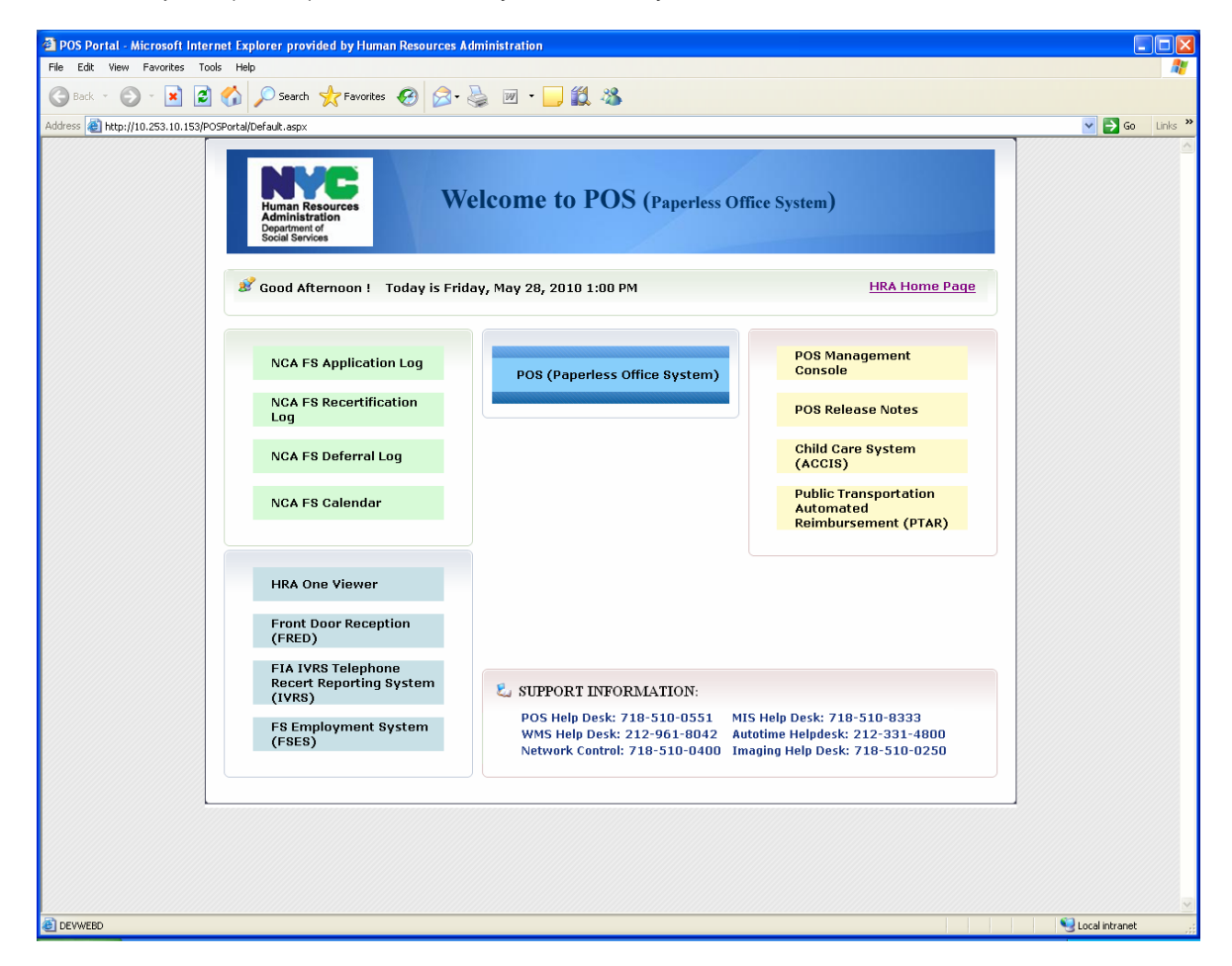

For additional details, please see the **Appendix A: POS Web Portal.** 

## POS Release Notes Version 14.2 June 21, 2010

## 2. Active Child Provider Matches in ACCIS

POS will now identify applying or active individuals who are also identified as child care providers receiving payment via the Automated Child Care Information System (ACCIS). POS will launch an automated lookup to ACCIS using the applicant/participant social security number at the time of application and recertification.

If matches are found, a new ACCIS Clearances window will appear for each individual for whom a match was found in the CA Application Interview, EC – CA Application Interview, CA Recertification Interview and EC – CA Recertification Interview activities after the Worker clicks the Next button in the Absent/LRR window.

#### ACCIS Clearance Window

|                            |                          |                | Instructions                                                       |                                                           |                                                               |                 |
|----------------------------|--------------------------|----------------|--------------------------------------------------------------------|-----------------------------------------------------------|---------------------------------------------------------------|-----------------|
| he Clearance be            | low represent a          | Social Securit | ty Match in the                                                    | ACCIS system                                              | n for the applicant/Participant, Nor supervisory Approval     | fou must        |
| Applicant/Partici          | pant Demograp            | hics in POS _  | They before case                                                   |                                                           | Address information in PO                                     | s ——            |
| Name                       |                          | SSN            | DOB                                                                |                                                           | 102 East 170 <sup>th</sup> Otras                              |                 |
| John Doe                   | 111                      | -22-3333       | 12/12/198                                                          | 30                                                        | Bronx, NY 1045                                                | 3               |
| -Information from          | n Childcare sys          | tem (ACCISS)   |                                                                    |                                                           |                                                               |                 |
| Child Care<br>Provider SS# | Child Care<br>Provider # | Last<br>Name   | First<br>Name                                                      |                                                           | ACCIS<br>Address                                              | ACCIS<br>Status |
| 111-22-3333                | 746352                   | Doe            | John                                                               | 225 W                                                     | /est 22nd street NY NY 10011                                  | AC              |
| Gross Income for           | the last five Mont       | hs             |                                                                    |                                                           |                                                               | and the second  |
| January 09                 | February 09              | March 09       | April 09                                                           | May 09                                                    | Is the Applicant/Participant<br>disputing this Match?         | ⊖Yes ⊖          |
|                            | 200.60                   | 255.30         |                                                                    | 300.00                                                    | Does the Applicant/Participan<br>Claim they stopped providing | t Yes O         |
| Resolution -               |                          |                |                                                                    |                                                           | - childcare r                                                 |                 |
| Applicants                 |                          |                | -Participants                                                      |                                                           |                                                               |                 |
| Was a FIA-3/               | A initiated and Co       | npleted?       | Was this child<br>with the correc<br>Was a recoupr<br>income match | care income pre-<br>ct amount?<br>nent initiated due<br>? | viously budgeted Ves No<br>e to the child care                | Pending         |
|                            |                          |                |                                                                    |                                                           |                                                               |                 |
|                            |                          |                |                                                                    |                                                           |                                                               |                 |

For additional information, please see the **Appendix B: ACCIS Clearances.** 

Version 14.2 June 21, 2010

## 3. Printing of Immediate Need Grants from IN/EFS Issuance Activity

Immediate Need grants (Cash Assistance grant code 44) prepared in the IN/EFS Issuance and EC – IN/EFS Issuance activities has been sent to the Single Issue Printing Queue when the supervisor completes the Approve IN/EFS or Approve EC – IN/EFS activity.

## 4. Updates to Match WMS Version 2010.2

The following changes have been made to match the updates in the Welfare Management System (WMS) version 2010.1, which will be released on June 21, 2010:

- WMS will no longer require an entry in the AD-EX field when the employment code is 43 Incapacitated - SSI Application Filed.
- The Cash Assistance (CA) Basic Allowance will increase by 10% effective July 1, 2010.
- New income source code **76** (Youth Build)
- New individual closing codes P44, P45 and P46.

#### New Income Source Code 76 (Youth Build)

A new Income Source Code **76** has been added to the other income window identifying income from Youth Build (a federal training and work program) for young people between the ages of 16 and 24.

Youth Build income will be counted as Earned Income for CA and Exempt Income for FS and will be for cases with budget effective dates of 05/A/10 or later.

Income from Youth Build is exempt for FA cases, but counted for SNA cases except for those with dependent children under 21 and who are full or part-time students. Youth Build income would be exempt for these students, our standard student income exemption. Workers would review on a caseby case basis whether to enter this income into the system.

Youth Build income is exempt for MA.

#### **New Individual Closing Codes**

The following Cash Assistance (CA) individual closing codes will be added:

- P44-Failure to Comply with Drug and/or Alcohol Assessment
- P45-Failure to Comply with Drug/Alcohol Assessment
- P46-Failure to Comply w/ D/A Release Info

#### Policy

For additional information on the WMS system updates please refer to the Policy Directive.

#### 5. Self-Employment Window Update

The **Business Type** text box in the **Self-Employment** window will be converted into a drop-down menu with the following options:

- Accounting
- Cosmetic Sales
- Bait business
- Bakery
- Business Owner or Operator
- Carpentry or Construction
- Crafts
- Clamming

## POS Release Notes Version 14.2 June 21, 2010

- Corporation
- Car repair or restoration
- Computer service
- Catering
- Contract work
- Cycle shop
- Electrician
- Farming
- Fishing
- Gambling
- Housekeeping
- Hunting
- Insurance Agent
- Junking
- Kennels
- Lawn care
- Logging
- Manufacturing
- Musician
- Odd jobs
- Other
- Painting
- Newspaper delivery
- Photography
- Plumbing
- Partnership
- Real estate agent
- Sawmill
- Selling blood
- Selling produce
- Sewing
- Tavern
- Truck driving
- Tattoo parlor
- Trapping
- Tax preparation

#### Self-Employment Window

| Response to Question                                    |                                                                                                    |  |  |  |  |  |
|---------------------------------------------------------|----------------------------------------------------------------------------------------------------|--|--|--|--|--|
| Info from WRS<br>Employee<br>Employer<br>Street<br>City | Who       Start Date 00/00/0000       Expected 00/00/0000         Company Name       Yes       No         Company Name       Yes       No         Business Address       S0       Yes         Different from Residence       Yes       No         Business Type       Business Tel #       \$0         Yes       No       S0         Yes       No       Yes         S0       Yes       No         Yes       No       Yes         S0       Yes       No         Yes       No       Yes         S0       Yes       No         Yes       No       Yes         Yes       No       Yes         Yes       No       Yes         Yes       No       Yes         Yes       No       Yes         Yes       No       Yes         Yes       No       Yes         Yes       No       Yes |  |  |  |  |  |
| Wage Year Quarter                                       | Document Scan Comment                                                                                                    |  |  |  |  |  |
|                                                         | <u>O</u> K <u>Cancel</u>                                                                                                    |  |  |  |  |  |

Version 14.2 June 21, 2010

## 6. Saving Data for Individuals with the Same Name

When two individuals with the same name appear in a response window, the data is occasionally saved under the wrong individual's name. The response windows will be updated to resolve this type of error.

## 7. Model Office Updates

The following configuration updates were made in the Model Office systems (FRED and MONIQ) in April, May and June 2010:

- The Special Assessment, HEAP and OEM queues at the Richmond Job Center (099) were disabled;
- The CA Info Verification queue was activated at every CA model center, including the Family Services Call Center satellites. Three NYCWAY appt codes are mapped to it: 10DC, 10DR and 10DT;
- The Concourse Job Center (045) was closed. However, Management Console users will be able to generate Model Office Time Reports for a few weeks. The other MO reports won't be affected by the closure;
- The Concourse FS Center (F45) opened on April 26, 2010 as a Model Center;
- Double-clicking on the "Route to Selected Appt" button will only print one ticket; and
- The CA Appl Interview queue has been disabled in FRED.

## 8. E-Forms

The following E-Form have been updated:

• W-515X, SAVE Referral

The following E-Form will be added to POS:

• W-274U, Attestation of Employment as a Childcare Provider

#### 9. Reminder: Appendices

- Appendix A, POS Web Portal
- Appendix B, ACCIS Matches

## Version 14.2 June 21, 2010

## 10. Single Issue Printing Queue Enhancement for HASA Fair Hearing Staff

A new filter has been added to the top of the **Single Issue Printing Queue** window for HASA Fair Hearing staff enrolled at the Waverly HRA Center (013). This filter will allow the HASA Fair Hearing staff to print the grant forms that they prepare for the following centers:

- 013 Waverly HRA Center
- 019 Crotona HRA Center
- 024 Amsterdam HRA Center
- 041 Grand Concourse HRA Center
- 043 Kingsbridge HRA Center
- 048 Jerome HRA Center
- 051 Queensboro HRA Center
- 063 Coney Island HRA Center
- 072 Hamilton HRA Center
- 073 Brownsville HRA Center
- 085 Greenwood HRA Center
- 099 Richmond HRA Center

Grant forms prepared by HASA Fair Hearing staff will not appear in the regular HRA center Single Issue Printing Queues.

| Revised Print Queue for HASA Fair Hearing Staff |  |
|-------------------------------------------------|--|
|                                                 |  |

|                                                                                                    | and other alatent. [t                                                | rint Queuesj                                                                       | 0.07.041           | in incompany,     |                        |
|----------------------------------------------------------------------------------------------------|----------------------------------------------------------------------|------------------------------------------------------------------------------------|--------------------|-------------------|------------------------|
| gle Edit Tools Window                                                                                                    | Help                                                                 |                                                                                    |                    |                   |                        |
| 🖻 👂 🧶 🔳 🗊                                                                                                    | I I I                                                                |                                                                                    |                    |                   |                        |
| This tab shows single in                                                                                                    | ssuance forms that mu                                                | ist be printed and submitted for                                                   | data entry into WM | S. Select the cas | se to view the list of |
| orms that must be prin                                                                                                    | ted. To print the forms                                              | , click on the 'Print Selected Fo                                                  | irms' button.      |                   |                        |
| Single Issue Grant Pr                                                                                                    | rinting Queue                                                        | Select C                                                                           | enter:             |                   | ~                      |
| Complete Case No                                                                                                    | Case Name                                                            | Activity                                                                           | Acty End Date-     | time From         | Caseload               |
|                                                                                                    |                                                                      | CA Change Case Data                                                                | 3/17/10 3:52 p     | m (               |                        |
|                                                                                                    |                                                                      | CA Change Case Data                                                                | 3/17/10 9:09 a     | m I               | 3/                     |
|                                                                                                    |                                                                      | CA Change Case Data                                                                | 3/17/10 11:01      | am I              |                        |
| d                                                                                                    |                                                                      |                                                                                    |                    |                   | <u> </u>               |
| •                                                                                                    | must be printed. To pr                                               | int the forms, click on the Print                                                  | Selected Forms' bu | utton.            | Data Bristed           |
| he forms listed below i     Set Form N     To COST                                                                                                    | must be printed. To pr<br>ame Form Desc                              | int the forms, click on the "Print<br>sription                                     | Selected Forms' bu | utton.            | Date Printed           |
| be forms listed below i     Set Form N     V DSS3575                                                                                                    | must be printed. To pr<br>ame Form Desc<br>Public Assi               | int the forms, click on the Print<br>ription<br>stance Single Issuance             | Selected Forms' bu | utton.            | Date Printed           |
|                                                                                                    | must be printed. To pr<br>ame Form Desc<br>Public Assi               | int the forms, click on the Print<br><b>sription</b><br>stance Single Issuance     | Selected Forms' bu | utton.            | Date Printed           |
| ♦ forms listed below i   Set Form No   > ✓   DSS3575                                                                                                    | must be printed. To pr<br>ame Form Desc<br>Public Assi               | int the forms, click on the Print<br><del>cription</del><br>stance Single Issuance | Selected Forms' bu | utton.            | Date Printed           |
| Isted below isted below isted below isted isted below isted below isted be | must be printed. To pr<br>ame Form Desc<br>Public Assi               | int the forms, click on the Print<br>ription<br>stance Single Issuance             | Selected Forms' bu | utton.            | Date Printed           |
| Ine forms listed below     Set     Form N     OSS3575                                                                                                    | must be printed. To pr<br>ame Form Desc<br>Public Assi               | int the forms, click on the Print<br>ription<br>stance Single Issuance             | Selected Forms' bu | utton.            | Date Printed           |
| Ine forms listed below     Sel Form N     OSS3575                                                                                                    | must be printed. To pr<br>ame Form Desc<br>Public Assi               | int the forms, click on the 'Print<br>ription<br>stance Single Issuance            | Selected Forms' bu | utton.            | Date Printed           |
| Ine forms listed below Sel Form N Sel DSS3575                                                                                                    | must be printed. To pr<br>ame Form Desc<br>Public Assi               | int the forms, click on the Print<br>stiption<br>stance Single Issuance            | Selected Forms' bu | utton.            | Date Printed           |
| Isted below Sel Form No. V DSS3575 I Print Selected                                                                                                    | must be printed. To pr<br>ame Form Desc<br>Public Assi<br>ed Forms E | int the forms, click on the Print<br>stiption<br>stance Single Issuance            | Selected Forms' bu | utton.            | Date Printed           |

Version 14.2 June 21, 2010

## 11. Single Issue Reminders: Entry of Approved Amount in SI Task 6

For accepted requests, the Worker must enter the approved amount in the **Referrals and Outcomes** tab in SI Task 6 in order to ensure that the proper amount pre-fills the grant data entry windows, repayment agreement forms and applicant/participant notices.

## 12. Single Issue Reminders: Proper Processing of Repayment Agreements

To correctly process the **repayment agreements for utility arrears, fuel arrears and rent arrears**, the worker must fully complete the **Request Action** window in the **Outstanding Requests (SI Task 6)**.

| Version SI-10 - Paperless Office System -                                                                                        | [Request Action]                      | 12:22:01 AM Wednesday, February 24, 2010 |
|----------------------------------------------------------------------------------------------------|---------------------------------------|------------------------------------------|
| <u>File Edit Tools Window H</u> elp                                                                                              |                                       |                                          |
| Request Type: Additional Payment to Maint<br>Utility Services                                                                    | ain or Restore Financially Eligible f | or: EAF? No E-SNA? Yes EAA?              |
| Grant Info: Incomplete Referrals                                                                                                 | and Outcomes: Incomplete Do           | ocumentation and Verification: Complete  |
| Grants                                                                                                    | Referrals and Outcomes                | Documentation and Verification           |
| SI Grant Needed? • Yes O No                                                                                                    | Heat-Related Utility? • Yes O No      | Vendor: Con Edison                       |
| Utility Liaison Recommendation           Payment           Recommended?           HEAP Central will issue grant?           C Yes | Agency will issue grant? O Yes O No   |                                          |
| Payment Amt: \$.00 From: 00/00/0                                                                                                 | 0000 To: 00/00/0000 O 2-Party         | Check to Vendor O Direct Vendor Check    |
| Abeyance Amt: \$.00 From: 00/00/0                                                                                                | 0000 To: 00/00/0000                   |                                          |
| Liaison Comments:                                                                                                    |                                       |                                          |
| SI Grant Decision                                                                                                    | Bun Grant Decision Bules              |                                          |
| Decision Due Date:                                                                                                    | Verdue? No                            |                                          |
| C Accepted                                                                                                    |                                       |                                          |
| C Denied                                                                                                    |                                       |                                          |
| Close                                                                                                    | <u>N</u> ext Request                  | Previous Request                         |

#### Utility Arrears and Fuel Arrears (Grants Tab)

When a utility arrears or fuel arrears request is <u>accepted</u> for a grant, the Worker must select "**Yes**" in the **Payment Recommended** field in the **Utility Liaison Recommendation**.

| 🗆 Utility Liaison | Recom | mendatio |
|-------------------|-------|----------|
| Payment           | 🖲 Yes | O No     |
| H Hecommended (   | •     |          |

The Worker must <u>fully</u> complete the Utility Liaison recommendation section, particularly the **payment amount and dates**. This will ensure the **proper processing of the repayment a**greement, when it is required.

| HEAP Central wi | Il issue grant? O Yes O No | Agency will issue grant? | 'es O No                  |                       |  |
|-----------------|----------------------------|--------------------------|---------------------------|-----------------------|--|
| Payment Amt:    | \$.00 From: 00/00/0000     | To: 00/00/0000           | O 2-Party Check to Vendor | C Direct Vendor Check |  |
| Abeyance Amt:   | \$.00 From: 00/00/0000     | To: 00/00/0000           |                           |                       |  |

## Version 14.2 June 21, 2010

The recommended payment will transfer to the **Utility Arrears Repayment Agreement (W147X)**. If the worker **does not enter the payment amount,** it will <u>not</u> transfer to the Repayment Agreement correctly.

The worker must proceed to process the additional tabs to complete the Task 6, Request Action window.

#### **Rent Arrears (Referral and Outcomes Tab)**

| Version SI-10 - Paperless Office System - [Request Action] 12:24:35 AM Wednesday, February                   | 24, 2010 📃 |
|----------------------------------------------------------------------------------------------------|------------|
| Eile Edit Iools Window Help                                                                                  |            |
| Back Rent or Carrying Charges         Financially Eligible for:         EAF? No         E-SNA? Yes         I | EAA?       |
| Grant Info: Complete Referrals and Outcomes: Complete Documentation and Verification: Compl                  | ete        |
| Grants Referrals and Outcomes Documentation and Verific                                                      | cation     |
| Referrals                                                                                                    |            |
| Referral to: AOM, HDU and/or RAU?                                                                            |            |
| Other Referral? CYes C No Referral made to:                                                                  |            |
| Received external assistance? C Yes C No Source of assistance:                                               |            |
|                                                                                                    |            |
| Recommendation Received                                                                                      |            |
| Recommendation Received: O Issue Grant O Issue Grant Conditionally O Deny Grant                              |            |
| Approved Amount: Approved Period: From: 00/00/0000 To: 00/00/0000                                            |            |
| Accept Voucher? O Yes O No                                                                                   |            |
| Comments:                                                                                                    |            |
|                                                                                                    |            |
| Close         Next Request         Previous Request                                                          |            |

When a request for back rent or back mortgage is <u>accepted</u> for a grant, the Worker must fully complete the **Referrals and Outcome** tab. In the **Referrals** and **Recommendation Received** sections, the Worker must fill in the required information.

The Worker must click **Yes** for the **Referral to** field. This will enable the **Recommendation Received** section.

| Referrals<br>Referral to: AOM, HDU and/or RAU? | C Yes C No                 |
|------------------------------------------------|----------------------------|
| Other Referral? CYes C No                      | Referral made to:          |
| Received external assistance? C Yes            | C No Source of assistance: |

## Version 14.2 June 21, 2010

The Worker must select <u>Issue Grant</u> or <u>Issue Grant Conditionally</u> in the **Recommendation Received** section. The Worker must then enter the **Approved Amount** and **Approved Period**. This will ensure the **proper processing of the repayment agreement**, when it is required.

| Recommendation Received                |                                     |                |
|----------------------------------------|-------------------------------------|----------------|
|                                        |                                     |                |
| Recommendation Received: O Issue Grant | C Issue Grant Conditionally         | C Deny Grant   |
| Approved Amount:                       | Approved Period: From: 00/00/0000   | Te: 00/00/0000 |
| Approved Amount.                       | Approved renda. Tronic jobroor oooo | 10. 0070070000 |

The approved amount will transfer to the Emergency Assistance to Needy Families Agreement to Repay Excess Shelter Arrears (**W-147KK**) or the Emergency Safety Net Assistance Shelter Arrears Repayment Agreement (**W-147H**).

If the Worker **does not enter the approved amount,** it will <u>not</u> transfer to the Repayment Agreement correctly. The Worker must proceed to process the additional tabs to complete the Request Action window.

## 13. Single Issue Reminders: Re-Printing Grant Forms

Once the **Print Grant Forms** row is completed in the **Single Issue Printing Queue**, the form cannot be printed from this queue.

To reprint SI grant forms that were printed using the **Single Issue Printing Queue**, the worker must access the **Review Case** activity, click the **Next** button in the **Activities** window, select **Tools** and click on **Printed Forms.** The Worker can select the form and click on the **Preview** button to review the form(s) prior to printing. The **Re-Print** button will allow the Worker to re-print the form(s).

| <u>F</u> ile <u>E</u> di | t <u>T</u> ools <u>W</u> indow <u>H</u> elp |                            |        |                 |                 |          |
|--------------------------|---------------------------------------------|----------------------------|--------|-----------------|-----------------|----------|
| n l                      | i 🖻 🛍 🧷 🕩 差 🔳 🛐                             |                            |        |                 |                 |          |
|                          |                                             |                            |        |                 |                 |          |
|                          | No 00007421939F                             | Case Name PERKINS SAM      | cin T  | 354379A         |                 |          |
|                          | Suffix 1                                    | asehead Name Sam Perkins   | SSN 0  | 55-88-3107      |                 |          |
|                          |                                             |                            |        |                 |                 |          |
|                          |                                             |                            |        |                 |                 |          |
| Seq #                    | Activity Type                               | Reason For Removal         | Parent | Start Date      | End Date        | Em       |
| 2046                     | System Removed                              |                            | 1936   | 4/24/10 5:30 am | 4/24/10 5:30 am | SYSTEM   |
| 2045                     | Document Intake                             |                            |        | 4/12/10 1:14 pm | 4/12/10 1:14 pm |          |
| 2043                     | System Removed                              |                            | 2040   | 201005:30 am    | 201005:30 am    | SYSTEM   |
|                          |                                             |                            |        |                 |                 |          |
| 2042                     | Print a Form                                |                            | 2041   | 2/10/10 1:04 pm | 2/10/10 1:04 pm | Edouard  |
| 2041                     | Print a Form                                |                            |        | 2/10/10 1:04 pm | 2/10/10 1:04 pm | Edouard  |
| 2040                     | Waiting to See You                          |                            |        |                 | 2/11/10 5:30 am | Jose Bre |
| 1                        | I                                           |                            | 1      |                 | ,               | · ·      |
| •                        |                                             |                            |        |                 |                 | •        |
|                          |                                             |                            |        |                 |                 |          |
|                          |                                             |                            |        |                 |                 |          |
|                          |                                             |                            | 1      |                 |                 |          |
|                          |                                             | <u>N</u> ext <u>C</u> ance |        |                 |                 |          |

#### Activities window

Version 14.2 June 21, 2010

#### Tools > Printed Forms Menu

| ſ | Tools    | Window       | Help         |       |  |  |
|---|----------|--------------|--------------|-------|--|--|
|   | WM       | IS           |              |       |  |  |
|   | WM       | IS Inquiry . |              | Alt+I |  |  |
|   | Cur      | rent Active  | e Budget     | Alt+B |  |  |
|   | Led      | ger          |              | Alt+G |  |  |
|   | Acti     | ivity Inquir | y in NYCWAY  |       |  |  |
|   | Clea     | arances      |              | •     |  |  |
| ļ | TAL      | X file       |              |       |  |  |
|   | RFI Data |              |              |       |  |  |
|   | Rep      | orts         |              | •     |  |  |
|   | WM       | IS TAD       |              | Alt+T |  |  |
|   | Prin     | t Queues     |              |       |  |  |
|   | Lan      | guage Acc    | ess Tracking |       |  |  |
|   | Prin     | ited Forms   |              |       |  |  |
|   | Doc      | uments       |              | Alt+D |  |  |
|   | Con      | nments       |              | Alt+M |  |  |
|   |          |              |              |       |  |  |

#### Printed Forms Window

| Activity                | Start Date   | End Date | Employee        | Form                        | No. Copies<br>Printed | CIN      | Date/Time<br>Stamp |  |
|-------------------------|--------------|----------|-----------------|-----------------------------|-----------------------|----------|--------------------|--|
| t<br>C                  |              |          |                 | (dss3575)d_                 | dss3575 1             |          |                    |  |
| Non-Food Emerg/Specia   | al 2/24/2004 | 3/5/2004 | Shepard Michele | (dss3574)d_(                | dss3574 1             | 00000000 | 2/24/2004 11:33 am |  |
| Grant                   |              |          |                 |                             |                       |          |                    |  |
| CA Application Intervie | w 2/13/2004  | 3/5/2004 | Shepard Michele | (w113k)Docu<br>Requiremen   | imentatidin<br>ts     | 00000000 | 2/13/2004 12:21 pm |  |
| CA Application Intervie | w 2/13/2004  | 3/5/2004 | Shepard Michele | (m3)Action T<br>Application | aken on <b>t</b> rour | 00000000 | 2/13/2004 12:18 pm |  |
| CA Application Intervie | w 2/13/2004  | 3/5/2004 | Shepard Michele | (citizenc)Cer               | tificationlof         | 00000000 | 2/13/2004 12:01 pm |  |
|                         |              |          |                 | Citizenship                 |                       |          | <b>-</b>           |  |
| •                       |              |          |                 |                             |                       |          | D                  |  |
|                         |              |          | Preview Re-Pri  | nt <u>C</u> li              | ose                   |          |                    |  |

## 14. Single Issue Reminders: Removing Grants Associated with a Grant Request

Occasionally, the Worker may mistakenly mark a grant request as accepted and begin the data entry of single issue grants.

To correct the decision and remove grants associated with a grant request that is not ready to receive grants, the worker must access SI Task 6 and mark the request as **Not Ready** in the **Grants** tab.

If the request will be denied or will be accepted without issuing a grant, the Worker must access SI Task 6 and:

- Select a decision of **Deny** and enter the denial reason; or
- Select a decision of Accept, select Other Action and enter the action taken on the case.

When these steps are completed, the grants will be deleted from the system.

#### **Overview**

The Web-Based POS Portal provides a centralized point of access to the Paperless Office System and several other applications regularly used by FIA Center staff. The user will have one central location to assist them in accessing, reviewing and processing cases.

The POS Portal allows access to the Paperless Office System, POS Management Console and the POS release notes. In addition; the POS portal will also provide access to the Non-Cash Assistance Logs which includes the Application Log, Recertification Log, and the Deferral Log. It also provides access to the NCA FS calendars. The web-based Front Door Reception (FRED) application will also be included in the portal.

The POS Portal also provides access to other applications outside of the Paperless Office System. The following links are available to the user from the POS Portal Home Page:

- HRA Home Page
- HRA One Viewer
- FIA Telephone Recertification Reporting System(IVRS)
- Food Stamp Employment Tracking System (FSE)
- Automated Child Care Information System (ACCIS)
- Public Transportation Automated Reimbursement system (PTAR).

#### POS Portal Home Page window

| Human Resources<br>Administration<br>Department of<br>Social Services | clome to POS (Paperless Offi                                       | ice System)                                                |
|-----------------------------------------------------------------------|--------------------------------------------------------------------|------------------------------------------------------------|
| Good Morning ! Today is Friday,                                       | , May 28, 2010 10:27 AM                                            | <u>HRA Home Pag</u>                                        |
| NCA FS Application Log                                                | POS (Paperless Office System)                                      | POS Management<br>Console                                  |
| NCA FS Recertification<br>Log                                         |                                                                    | POS Release Notes                                          |
| NCA FS Deferral Log                                                   |                                                                    | Child Care System<br>(ACCIS)                               |
| NCA FS Calendar                                                       |                                                                    | Public Transportation<br>Automated<br>Reimbursement (PTAR) |
| HRA One Viewer                                                        | Ĺ                                                                  |                                                            |
| Front Door Reception<br>(FRED)                                        |                                                                    |                                                            |
| FIA IVRS Telephone<br>Recert Reporting System<br>(IVRS)               | & SUPPORT INFORMATION:                                             |                                                            |
| FS Employment System<br>(FSES)                                        | POS Help Desk: 718-510-0551 MIS<br>WMS Help Desk: 212-961-8042 Aut | Help Desk: 718-510-8333<br>otime Helpdesk: 212-331-4800    |

## Definitions

## NCA Food Stamp Application Log

The **Application Interview Log** allows Food Stamp (FS) Centers to assign and reschedule application interviews and allows the processing of failed to keep transactions by designated staff.

| Human Resources<br>Administration<br>Department of<br>Social Services |                                                                                                    |
|-----------------------------------------------------------------------|----------------------------------------------------------------------------------------------------|
| login                                                                 | NCA FS Application Log                                                                                            |
| Enter your WM                                                         | S User ID and Password to login                                                                                   |
| User ID                                                               |                                                                                                    |
| Password                                                              |                                                                                                    |
| FS Sites                                                              | Fordham Food Stamp Center (F44)                                                                                   |
| LOGIN Þ                                                               | CLEAR                                                                                                    |
| POS Portal THRA Home POS Help                                         | u forget your password please contact Help desk: 718-<br>J-0551 or send email to: <u>Helpdesk-POS@hra.nyc.qov</u> |

## NCA Food Stamp Recertification Log

The **Recertification Interview Log** allows Food Stamp (FS) Centers to view their past, current and future Recertification Interview appointments, to assign and reschedule their Recertification Interviews.

| log | THE .     | NCA FS Recertification Lo             |
|-----|-----------|---------------------------------------|
|     | Enter you | r WMS User ID and Password to login   |
|     | Us        | er ID                                 |
|     | Pass      | word                                  |
|     | FS        | Sites Fordham Food Stamp Center (F44) |
|     | 10        |                                       |

## Food Stamp Deferral Log

The Deferral Log will allow the closing of cases in Single Issue (SI) status that were deferred for documentation and failed to return with the requested documentation.

| Human Resources<br>Administration<br>Department of<br>Social Services |                                                                                                    |
|-----------------------------------------------------------------------|----------------------------------------------------------------------------------------------------|
| login                                                                 | NCA FS Deferral Log                                                                                            |
| Enter your WMS                                                        | S User ID and Password to login                                                                                |
| User ID                                                               |                                                                                                    |
| Password                                                              |                                                                                                    |
| FS Sites                                                              | North Brooklyn Food Stamp Center (F26)                                                                         |
|                                                                       | CLEAR                                                                                                    |
| POS Portal THRA Home PHelp                                            | forget your password please contact Help desk: 718-<br>-0551 or send email to: <u>Helpdesk-POS@hra.nyc.gov</u> |

### NCA FS Calendar

The Non Cash Assistance Food Stamps (NCA FS) calendar gives FS Site Managers and Assistant Site Managers the ability to create and maintain application appointment slots for designated NCA and Community Based Organization (CBO) staff. In addition, FS Site Managers and Assistant Site Managers will have the ability to create new calendars as needed.

| Human Resources<br>Administration<br>Department of<br>Social Services |                                                                                                    |
|-----------------------------------------------------------------------|----------------------------------------------------------------------------------------------------|
| login                                                                 | NCA FS Calendar                                                                                                    |
| Enter your                                                            | WMS User ID and Password to login                                                                                        |
| Use                                                                   | IT ID                                                                                                    |
| Passw                                                                 | rord                                                                                                    |
| FS S                                                                  | ites Fordham Food Stamp Center (F44)                                                                                     |
| LOG                                                                   |                                                                                                    |
| 🤊 POS Portal 🏾 🏦 HRA Home 💡 Help                                      | If you forget your password please contact Help desk: 718-<br>510-0551 or send email to: <u>Helpdesk-POS@hra.nyc.qov</u> |

The POS portal also provides external links to other HRA applications that assist the FIA managers and workers in maintaining, updating, processing and reviewing cases.

#### **HRA One Viewer**

Provides FIA staff with the ability to search and retrieve documents and document-related information.

| Address 🝓 http://m1e1oneview05a.hra.nvcnet/hraoneviewer/de            | fault.aspx                                                                                                    |                                                                                                    |                                                                                           | 💌 🛃 Go                                                                                             |
|-----------------------------------------------------------------------|----------------------------------------------------------------------------------------------------|----------------------------------------------------------------------------------------------------|-------------------------------------------------------------------------------------------|----------------------------------------------------------------------------------------------------|
| Human Resources<br>Administration<br>Department of<br>Social Services | н                                                                                                    | RA OneViewer                                                                                                    |                                                                                           | Welcome to HRA Oneviewerf                                                                          |
| User Name Password Login Clear                                        | Details<br>HRA One Viewer is an effort to<br>application and is a product of<br>successfully longing in:                                                                                                    | HRA/MIS<br>present document/image relate<br>efforts from Imaging Unit within                                                                                                    | Contacts<br>d information on HRA Clients from all<br>Office of Services Systems at HRA/MI | repositories within HRA. The viewer is a web<br>S. The viewer will offer the following features on |
| Forgot PasswordP                                                      | <ul> <li>Search documents/imag<br/>oritoria</li> <li>View and Print retrieved</li> <li>Perform library or depa</li> <li>Sort search results in a</li> <li>View search results in a</li> <li>View search results in a</li> <li>Print all retrieved documents</li> <li>As admin, add/modify/c</li> <li>Integrate the viewer ap</li> </ul> | ges using <u>Case Number</u> , <u>SSN</u> , <u>6</u><br>d images if needed<br>truent specific search<br>scending or descending order<br>ASS with document grouped an<br>nents within TABS as a batch<br>lelete users to the application<br>plication with new and legacy ap | IN, <u>Scanned Date Range</u> , Departr<br>d organized<br>plications                      | nent/Program and many other advanced search                                                        |

## **Front-Door Reception (FRED)**

This Application assists the receptionist at Job Centers/NCA Sites in routing applying individuals and those in receipt of benefits to the correct location within the offices.

| login | Front         | Door Reception (FRED)               |
|-------|---------------|-------------------------------------|
| E     | Enter your WM | 8 User ID and Password to login     |
|       | User ID       |                                     |
| -     | Password      |                                     |
|       | MO Sites      | Fort Greene Food Stamp Center (F20) |
|       |               | CLEAR                               |

#### Interactive Voice Response System (IVRS)

IVRS provides certain NCA FS households with the opportunity to recertify for benefits by use of an automated telephone response system.

| First tir          | ae user and need a User ID and Password? Click here |
|--------------------|-----------------------------------------------------|
| Already H          | nave a User ID and Password, please sign in below   |
| User ID<br>Pasword | Login                                               |
| Forgot y           |                                                     |

#### Food Stamp Employment system (FSE)

This system facilitates the management, enrollment and tracking of FS participants who are potentially required to participate in work activities.

| Food Stamp Employment System                                                                                                    |
|----------------------------------------------------------------------------------------------------|
| Environment: TEST                                                                                                    |
| Log In                                                                                                    |
| Already have a User ID and Password, please sign in below                                                                                                    |
| User ID:                                                                                                    |
| Password:                                                                                                    |
| Enter                                                                                                    |
| NYC.gov Home Page   Privacy Statement                                                                                                    |
| These computerized systems are legally confidential and proprietary to the State of New York, its offices of<br>Temporary and Disability Assistance, and related agencies and may be accessed only by lawfully authorized<br>entities. Federal, state, and local laws and regulations protect the confidentiality of the Human Resources<br>Administration's clients. All clients' documents accessed by HRA staff and sponsoring programs are to be<br>used solely for the purposes of providing services. Unauthorized access to or release of system data may<br>entail both civil liability and criminal prosecution. |
| FSES v1.92                                                                                                    |

## Paperless Office System (POS)

The Paperless Office system assists FIA staff in developing, processing and maintaining the NCA and Cash Assistance (CA) caseloads in an electronic case record.

| POS SIGN C                                                                                                    | M                                                                                                    |                                                                                                    | Human Resources<br>Administration |
|----------------------------------------------------------------------------------------------------|----------------------------------------------------------------------------------------------------|----------------------------------------------------------------------------------------------------|-----------------------------------|
| Sood Morning: Woohoo,                                                                                                    | IT'S FRIDAY!                                                                                                    |                                                                                                    | Social Services                   |
| 💕 INSTRUCTIONS:                                                                                                    |                                                                                                    |                                                                                                    |                                   |
| <ol> <li>Choose your site from the dropdown</li> <li>Read the message(s) in the Messag</li> <li>Check if you chose the right site in th</li> <li>Connect to the selected site (green b</li> </ol> | lists below according to the site's functi<br>e Center area [it refreshes itself every 1<br>e "Confirm Selection" panel which will a<br>utton), or choose another site (red butto | on.<br>0 minutes].<br>ppear.<br>n).                                                                              |                                   |
| CA SITES:                                                                                                    | <b>6000 STAMPS SITES:</b>                                                                                                    | SE TRAINING SITES:                                                                                               | SE HASA SITES:                    |
| CHOOSE THE SITE                                                                                                    | CHOOSE THE SITE                                                                                                    | CHOOSE THE SITE                                                                                                  | CHOOSE THE SITE 💌                 |
| SUPPORT INFORMATION:                                                                                                    |                                                                                                    |                                                                                                    |                                   |
| Your User ID is: <b>HILT4244</b><br>Your PC name is: <b>W15MTC16J088</b><br>Your Screen Resolution is: <b>1280x1</b>                                                                              | B<br>024                                                                                                    | POS Help Desk: <b>718-510-0551</b><br>WMS Help Desk: <b>212-961-8042</b><br>Network Control: <b>718-510-0400</b> |                                   |
| Please email <b>Help Desk - POS</b> if yo                                                                                                    | u have any problems                                                                                                    |                                                                                                    |                                   |

### **Management Console**

The management console houses reports designed to assist management and supervisory staff in their operational process.

| POS Management Console |      |
|------------------------|------|
|                        | Sec. |

### **POS Release notes**

Links to all published release notes located on the HRA Intranet.

|                                                                  |                                                                                                    |                                       |                                                                      |                                    |                                              | Commissioner                      |
|------------------------------------------------------------------|----------------------------------------------------------------------------------------------------|---------------------------------------|----------------------------------------------------------------------|------------------------------------|----------------------------------------------|-----------------------------------|
| Friday, May 28, 2010 - 10:55                                     | АМ                                                                                                    |                                       | HOME                                                                 | SITE ADMIN                         | SITE MAP   HEI                               | P   SEARCH                        |
| HRA Home > Help > HRA PO                                         | S Release Notes                                                                                                    |                                       |                                                                      |                                    |                                              |                                   |
| HELP TOPICS                                                      | Help Techr                                                                                                    | nical Su                              | pport                                                                |                                    |                                              |                                   |
| PC Introduction><br>FAO's>                                       |                                                                                                    |                                       | POS Rele                                                             | ase Notes                          |                                              |                                   |
| Contact Information><br>Forms and Documents<br>Center Directions | Welcome to the detailed description of the description of the descript | he POS F<br>riptions of<br>interested | Release Notes section of the<br>POS enhancements, Please<br>parties, | HRA Help! On 1<br>distribute these | this page, you can fi<br>documents to all PO | nd summary and<br>S case managers |
|                                                                  | Date                                                                                                    |                                       | Summary                                                              |                                    | Detai                                        | 1                                 |
|                                                                  | February                                                                                                    | 2010                                  | N/A                                                                  | 1                                  | POS release                                  | 14.1-detail                       |
|                                                                  | February                                                                                                    | 2010                                  | N/A                                                                  |                                    | 🖁 FS POS relea:<br>detail                    | 3e 4.1-                           |
|                                                                  | January                                                                                                    | 2010                                  | POS release 13.3.<br>summary                                         | .1-                                | POS release :<br>detail                      | 13.3.1-                           |
|                                                                  | January                                                                                                    | 2010                                  | FS POS release 3. summary                                            | 3.1-                               | 🖥FS POS relea:<br>detail                     | se 3.3.1-                         |
|                                                                  | October                                                                                                    | 2009                                  | POS release 13.3-<br>summary                                         | -                                  | POS release :<br>detail                      | 13.3-                             |
|                                                                  | October                                                                                                    | 2009                                  | FS POS release 3. summary                                            | .3-                                | 📕 FS POS relea:<br>detail                    | se 3.3-                           |
|                                                                  | August                                                                                                    | 2009                                  | POS release 13.2.<br>summary                                         | .1-                                | POS release :<br>detail                      | 13.2.1-                           |
|                                                                  | August                                                                                                    | 2009                                  | FS POS release 3. summary                                            | 2.1-                               | BFS POS relea:<br>detail                     | se 3.2.1-                         |
|                                                                  | June 2                                                                                                    | .009                                  | POS release 13.2-                                                    | -summary 🛿                         | POS release                                  | 13.2-detail                       |
|                                                                  | June 2                                                                                                    | 009                                   | FS POS release 3. summary                                            | .2-                                | BFS POS relea:<br>detail                     | se 3.2-                           |
|                                                                  | May 20                                                                                                    | 209                                   | N/A                                                                  | Ē                                  | Model Office<br>Release                      | 5.0                               |
|                                                                  | February                                                                                                    | 2009                                  | N/A                                                                  | 1                                  | POS release                                  | 13.1-detail                       |
|                                                                  | February                                                                                                    | 2009                                  | N/A                                                                  |                                    | BFS POS relea:<br>detail                     | se 3.1-                           |
|                                                                  |                                                                                                    |                                       |                                                                      |                                    |                                              |                                   |
| 🛃 start 📃 💽 Inbox -                                              | Microsoft Out                                                                                                    | 🖂 FW: (                               | portal discussion 🦉 Micros                                           | oft PowerPoint                     | POS Portal - Mic                             | rosof 🔄 HRA                       |

## Automated Child Care Information System (ACCIS)

Provides an integrated child care payment system that contains information on all active participants.

![](_page_18_Picture_7.jpeg)

## Public Transportation Automated Reimbursement System (PTAR)

Metro card ordering system for FIA centers.

| Address 🛃 http://pacswebb/ptar/login.aspx |
|-------------------------------------------|
| REINBURGEMENT SYSTEM                      |
| PRODUCTION ENVIRONMENT                    |
| User ID: Login<br>Password:               |
|                                           |

The POS Portal provides direct links to all of the previous noted applications. The external applications outside of POS (HRA OneViewer, ACCIS, and IVRS etc.) will open in their own window allowing the worker the ability to access and navigate the application fully.

All POS related applications link back to the POS portal which would save time by providing access to all the featured applications. This portal will be updated to include access to other applications as they become available in the future.

## **POS Release Notes** Version 14.2 June 21, 2010 Appendix B: ACCIS Clearances Window

## **ACCIS Clearances Window**

POS will now identify applying or active individuals who are also identified as child care providers receiving payment via the Automated Child Care Information System (ACCIS). POS will launch an automated lookup to ACCIS using the applicant/participant social security number at the time of application and recertification.

After the Worker clicks the Next button in the Absent/LRR window, if matches are found, a new ACCIS Clearances window will appear in the CA Application Interview, EC – CA Application Interview, CA Recertification Interview and EC – CA Recertification Interview activities.

If there are communication problems between POS and ACCIS, the following error message will appear:

 "The communication between POS and ACCIS has failed. Please try again later using the tool bar option under clearances."

### ACCIS Clearance Window

|                                     |                          | <u></u>        | instructions                                                       |                                                           |                                                                |                 |
|-------------------------------------|--------------------------|----------------|--------------------------------------------------------------------|-----------------------------------------------------------|----------------------------------------------------------------|-----------------|
| he Clearance be<br>hose a resolutio | n in order to co         | nolete an Acti | vity before case                                                   | e is forward for                                          | or the applicant/Participant, Y                                | ou must         |
| Applicant/Partici                   | pant Demograp            | hics in POS _  |                                                                    |                                                           |                                                                | s ———           |
| Name                                |                          | SSN            | DOB                                                                |                                                           | 163 East 178 <sup>th</sup> Street                              | ин              |
| John Doe                            | 111                      | -22-3333       | 12/12/198                                                          | 30                                                        | Bronx, NY 10453                                                |                 |
| Information from                    | n Childcare syst         | tem (ACCISS)   |                                                                    |                                                           |                                                                |                 |
| Child Care<br>Provider SS#          | Child Care<br>Provider # | Last<br>Name   | First<br>Name                                                      |                                                           | ACCIS<br>Address                                               | ACCIS<br>Status |
| 111-22-3333                         | 746352                   | Doe            | John                                                               | 225 W                                                     | /est 22nd street NY NY 10011                                   | AC              |
| Gross Income for                    | the last five Mont       | hs             |                                                                    |                                                           | 1                                                              |                 |
| January 09                          | February 09              | March 09       | April 09                                                           | May 09                                                    | disputing this Match?                                          | ⊖Yes ⊖          |
|                                     | 200.60                   | 255.30         | _                                                                  | 300.00                                                    | Does the Applicant/Participant<br>Claim they stopped providing | Yes O           |
| Resolution -                        |                          |                |                                                                    |                                                           | childcare?                                                     |                 |
| Applicants                          |                          |                | -Participants                                                      |                                                           |                                                                |                 |
| Was a FIA-3                         | A initiated and Co       | npleted?       | Was this child<br>with the correc<br>Was a recoupr<br>income match | care income pre-<br>ct amount?<br>nent initiated due<br>? | viously budgeted Yes No (<br>to the child care Yes No          | Pending         |
|                                     |                          |                |                                                                    |                                                           |                                                                |                 |
|                                     |                          |                |                                                                    |                                                           |                                                                |                 |

## POS Release Notes Version 14.2 June 21, 2010

**Appendix B: ACCIS Clearances Window** 

### **POS Information**

The top section of the window includes the applicant/participant demographics and address information in POS.

| Applicant/Participant | Demographics in POS |            | Address information in POS —         |
|-----------------------|---------------------|------------|--------------------------------------|
| Name                  | SSN                 | DOB        | 163 East 178 <sup>th</sup> Street 4H |
| John Doe              | 111-22-3333         | 12/12/1980 | Bronx, NY 10453                      |

### **ACCIS Information**

The middle section of the window includes the applicant/participant demographics and address information in ACCIS.

| Child Care   | Child Care | Last | First | ACCIS                            | ACCIS  |
|--------------|------------|------|-------|----------------------------------|--------|
| Provider SS# | Provider # | Name | Name  | Address                          | Status |
| 111-22-3333  | 746352     | Doe  | John  | 225 West 22nd street NY NY 10011 | AC     |

### **ACCIS Net Pay Information**

The lower section of the window provides the net pay information from ACCIS for the last five months (if any).

| January 09 | February 09 | March 09 | April 09                              | May 09 |
|------------|-------------|----------|---------------------------------------|--------|
|            | 200.60      | 255.30   | · · · · · · · · · · · · · · · · · · · | 300.00 |

## POS Release Notes Version 14.2 June 21, 2010 Appendix B: ACCIS Clearances Window

#### **Client Match Dispute**

The Worker will need to indicate whether the applicant/participant is disputing the match.

| Is the Applicant/Participant | () Yes | () No |  |
|------------------------------|--------|-------|--|
| disputing this match?        |        |       |  |

If an applicant is disputing the match, the following message will appear: "You must make a proper referral to the Bureau of Eligibility Verification (BEV)" in the "Referrals" window".

If a participant is disputing the match, the following message will appear: "You must make a proper referral to Bureau of Fraud Investigation (BFI). Select the link in the Help Menu and submit Form BFI-14."

If the applicant/participant is not disputing the match, the Worker will need to indicate whether s/he claims that s/he stopped providing child care.

| O No |
|------|
|      |

If s/he claims that s/he stopped providing child care, the following message will appear:

"You must capture applicant/participant signature. If the signature pad is not working, you must print the form, have the applicant/participant sign it, then scan and index into the OneViewer. You must also, go to ACCIS and terminate childcare payments."

The signature capture for the Attestation of Employment as a Childcare Provider form (**W-274U**) will appear. The Worker must capture the applicant/participant signature using the electronic signature pad or must have the applicant/participant sign the manual form and scan and index it into the OneViewer.

#### Resolution

The Worker will need to indicate a resolution for the ACCIS match information.

| ppicants                              | Participants                                                               |                      |
|---------------------------------------|----------------------------------------------------------------------------|----------------------|
| Was a FIA-3A initiated and Conpleted? | Was this child care income previously budgeted<br>with the correct amount? | ○ Yes ○ No ○ Pending |
| ○ Yes ○ No ○ Pending                  | Was a recoupment initiated due to the child care<br>income match?          | 🔿 Yes 🔿 No           |

For applicants, the Worker will need to indicate whether an **FIA-3A** was initiated and completed. There are three options under this menu:

- Yes
- No
- Pending

If the answer is **No**, a comment window will open and the Worker should provide a detailed explanation on why the **FIA-3A** was not initiated and completed.

For participants, the Worker will need to indicate whether the child care income was previously budgeted with the correct amount and whether a recoupment was initiated due to the child care income match.

## POS Release Notes Version 14.2 June 21, 2010 Appendix B: ACCIS Clearances Window

#### **Completion Edit**

If the Worker indicated a resolution of **Pending** and they attempt to complete the application or recertification activity, a completion edit will require answers in the resolution section. The **ACCIS Clearances** window will open and the following error message will appear:

- For applicants: "You must answer the question "Was an FIA-3A initiated and completed" of the resolution section of this window"
- For participants: "You must complete the participant's questions" of the resolution section of this window"

#### NYCWAY Action Codes

When a match is found in ACCIS, POS will post the following action code to NYCWAY:

10DP (Active CC provider review Pool)

When the Worker indicates that a recoupment was initiated due to the child care income match, POS will post the following action code to NYCWAY:

10DB (Active CC provider recoup initiated)

#### **Supervisory Approval**

The **ACCIS Clearances** window has been added in the following approval activities and will appear when ACCIS matches are found:

- Approve CA Eligibility Decision
- Approve CA Recertification
- Approve EC CA Application Interview
- Approve EC CA Recertification

The Supervisor will need to approve or disapprove the Worker's entries in this window. The Approval menu will be available under the **Window > Approval** menu option.

## POS Release Notes Version 14.2 June 21, 2010

Appendix B: ACCIS Clearances Window

## Supervisory ACCIS clearance Window

| Withdrawal                 |                          | Conint Conveit     | Match in the                                                       |                                                          | for the applicant/Participant V                                                         | ou must         |
|----------------------------|--------------------------|--------------------|--------------------------------------------------------------------|----------------------------------------------------------|-----------------------------------------------------------------------------------------|-----------------|
| chose Accis data           | col                      | mplete an Acti     | vity before case                                                   | e is forward fo                                          | r supervisory Approval                                                                  | ou must         |
| Applicant/Partici          | pant Demograp            | hics in POS _      |                                                                    |                                                          | Address information in POS                                                              | s ———           |
| Name                       |                          | SSN                | DOB                                                                |                                                          | 163 East 178 <sup>th</sup> Stree                                                        | t 4H            |
| John Doe                   | 111                      | 111-22-3333        |                                                                    | 80                                                       | Bronx, NY 10453                                                                         |                 |
| Information from           | Childcare sys            | tem (ACCISS)       | •                                                                  | l                                                        | <u>.</u>                                                                                |                 |
| Child Care<br>Provider SS# | Child Care<br>Provider # | Last<br>Name       | First<br>Name                                                      |                                                          | ACCIS<br>Address                                                                        | ACCIS<br>Status |
| 111-22-3333                | 746352                   | Doe                | John                                                               | 225 W                                                    | est 22nd street NY NY 10011                                                             | AC              |
| January 09                 | February 09<br>200.60    | March 09<br>255.30 | April 09                                                           | May 09<br>300.00                                         | Is the Applicant/Participant<br>disputing this Match?<br>Does the Applicant/Participant | ⊖Yes ⊖I         |
| Resolution -               |                          |                    |                                                                    |                                                          | childcare?                                                                              |                 |
| Applicants                 |                          |                    | -Participants                                                      |                                                          |                                                                                         |                 |
| Was a FIA-34               | initiated and Co         | npleted?           | Was this child<br>with the correc<br>Was a recoupr<br>income match | care income prev<br>t amount?<br>nent initiated due<br>? | to the child care Yes No                                                                | Pending         |
|                            |                          |                    |                                                                    |                                                          |                                                                                         |                 |
|                            |                          |                    |                                                                    |                                                          |                                                                                         |                 |

## **Approval Menu**

| Supervisory a            | Approval            |            |                |  |
|--------------------------|---------------------|------------|----------------|--|
| C Approve<br>C Disapprov | Disapproval Reasons |            | Comment Log    |  |
| Add<br>Comment           |                     |            |                |  |
|                          |                     | <u>o</u> k | <u>C</u> ancel |  |

Version 14.2 June 21, 2010 Appendix B: ACCIS Clearances Window

### **Tools Menu Access to ACCIS Employment Clearances**

In addition, a new option named ACCIS Employment Clearances has been added to the POS Toolbar menu under Tools > Clearances to allow the worker to do an ACCIS search at any other POS activity.

| Version 14.2 - Paperless Office System - [Household Screen] |                                                        |                |                                                                                                    |  |  |  |
|-------------------------------------------------------------|--------------------------------------------------------|----------------|----------------------------------------------------------------------------------------------------|--|--|--|
| File Edit                                                   | Tools Window Help                                      |                |                                                                                                    |  |  |  |
|                                                             | WMS<br>WMS Inquiry                                     | Alt+I          |                                                                                                    |  |  |  |
| 0000001                                                     | Current Active Budget<br>Ledger                        | Alt+B<br>Alt+G | 248 CASE NUMBER NOT FOUND                                                                                                    |  |  |  |
| Control                                                     | Activity Inquiry in NYCWAY                             |                |                                                                                                    |  |  |  |
| District :<br>Presen                                        | Clearances<br>TALX file<br>RFI Data                    |                | Vital Records<br>Building Clearance<br>DMV                                                                                                    |  |  |  |
|                                                             | Reports                                                | Alt+T          | <ul> <li>Board of Education</li> <li>Subsidized Housing Collateral Data</li> <li>AFIS Results</li> </ul>                                                                                                    |  |  |  |
| <br>Suffix In                                               | Print Queues<br>Language Access Tracking               |                | Non-Citizen SSI Collaterl Data<br>ACCIS Employment Clearances                                                                                                    |  |  |  |
| FS Suffi                                                    | Printed Forms<br>Documents<br>Comments                 | Alt+D<br>Alt+M | FS Status NA<br>PA MA Monthly                                                                                                    |  |  |  |
|                                                             | Digital Sender Image Indexing<br>Utility Liaison Queue |                | Interface         Interface         Interface <thinterface< th=""> <thinterface< th=""> <thi< th=""></thi<></thinterface<></thinterface<> |  |  |  |
| Next P.<br>Case M                                           | Mass Caseloading<br>MONIQ / Food Stamps                |                | Last PA Recert date / /                                                                                                    |  |  |  |
| Suff Ln                                                     |                                                        | -              | Relation DOB                                                                                                    |  |  |  |